## INDSÆTNING AF BILLEDE I TEKSTDOKUMENT:

Alle former for billeder / grafik / Wordart o.l. kan indsættes i et tekstdokument, så teksten flyder omkring billedet:

1. Åbn et *WORD*-dokument ved at dobbeltklikke på ikonet. Skriv din tekst.

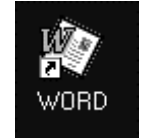

2. Vælg Indsæt | Billede | Fra fil... (ønskes WORDART eller anden grafik vælges dette).

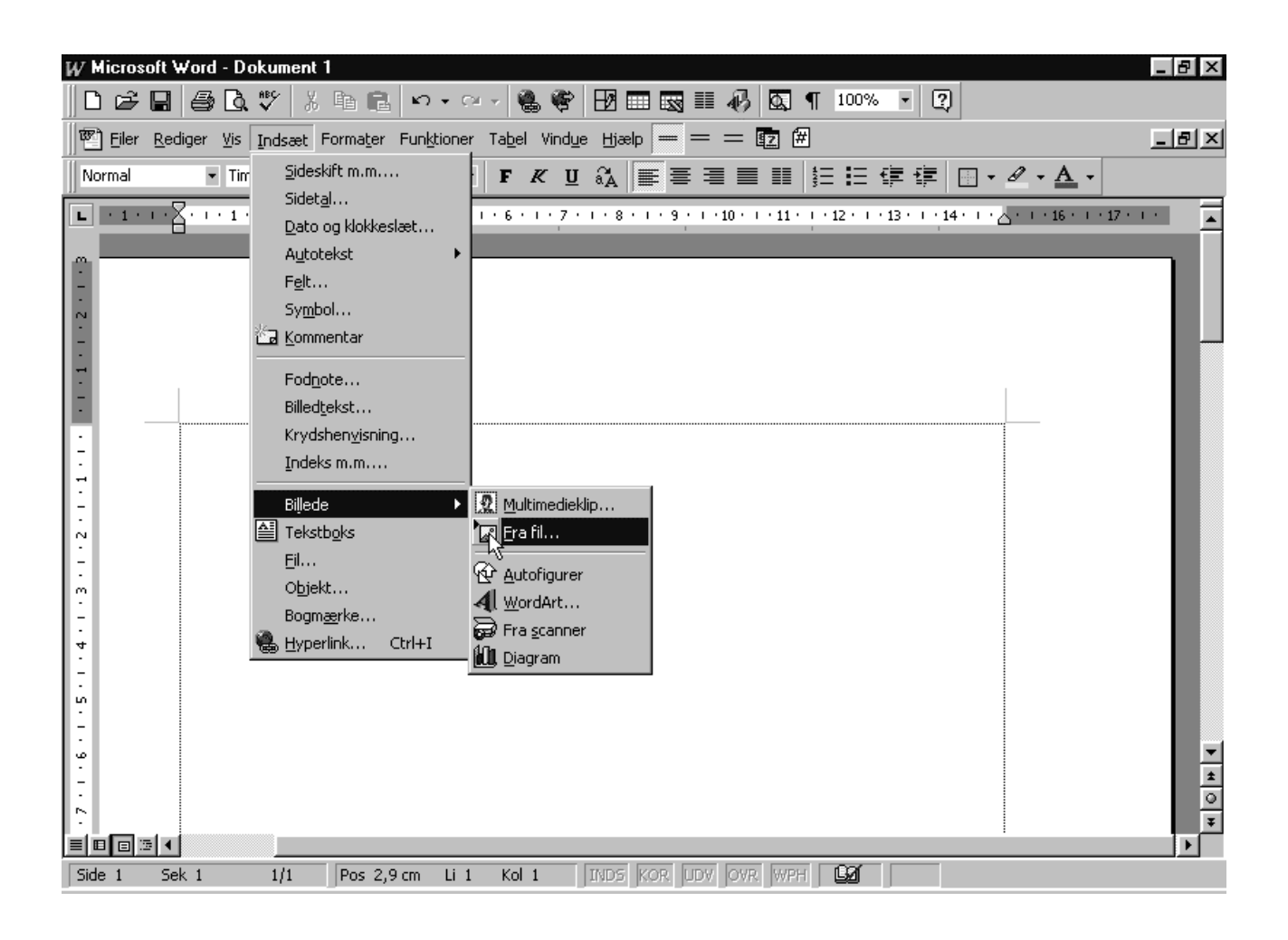

 I det nye vindue finder du det billede, du vil indsætte – fx. fra din diskette (A:\-drevet).

Markèr det (herved vises billedet i ruden til højre) og klik på Indsæt.

| Indsæt billede                                                                                  | ? ×                       |
|-------------------------------------------------------------------------------------------------|---------------------------|
| Søg i: 📾 3,5"-diskette (A:) 🔽 🗈 🔕 🐨 🖼 🔠 📰 📰                                                     |                           |
| lesktop.fol                                                                                     | <u>I</u> ndsæt            |
| Resource.frk                                                                                    | Annuller                  |
| Trash                                                                                           | <u>A</u> vanceret         |
|                                                                                                 | └── <u>K</u> æde til fil  |
|                                                                                                 | Gem billede i<br>dokument |
|                                                                                                 | Anbring over tekst        |
| Søg efter filer, der opfylder disse søgekriterier:                                              |                           |
| Eilnavn: Tekst eller egenskab:                                                                  | Søg n <u>u</u>            |
| Filtype:   Alle billeder (*.emf;*.wmf;*.jpg;*.jpeg;*)   Seneste andring:   vilkårligt tidspunkt | <u>N</u> y søgning        |
| 1 fil(er) fundet                                                                                |                           |

- 4. Nu bliver billedet placeret inde i tekstdokumentet, men endnu ikke således, at teksten flyder omkring billedet. Derfor skal du gøre flg.:
- 5. Markèr billedet ved at klikke èn gang på det med musen, så der kommer 'håndtag' på

det.

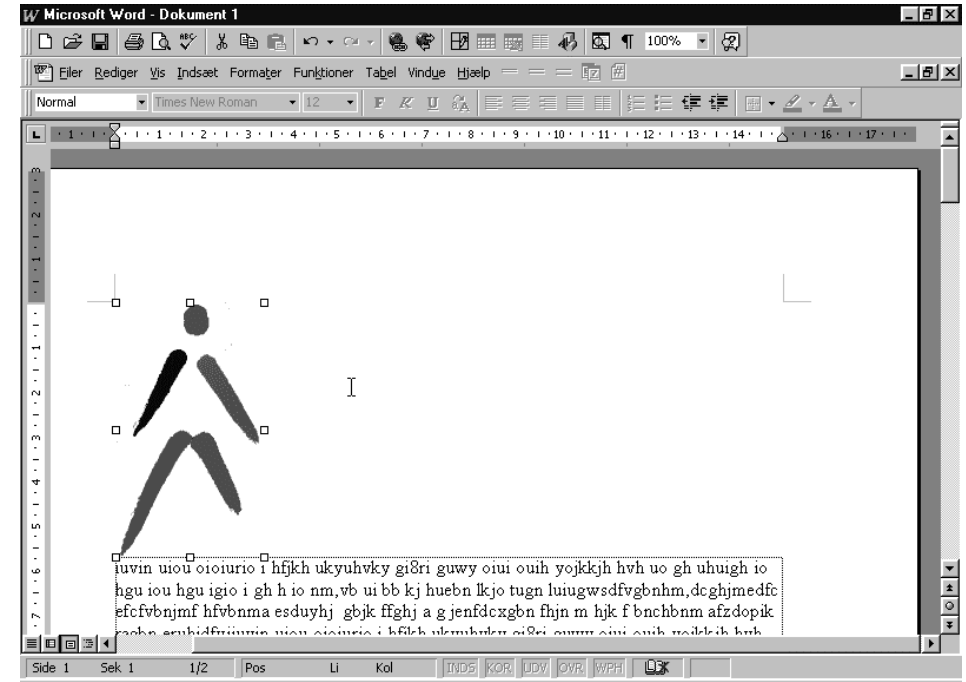

ILLUSTRERET VEJLEDNING TIL WORD 97 / Nm, 28-10-98

## 6. Vælg Formater | Billede

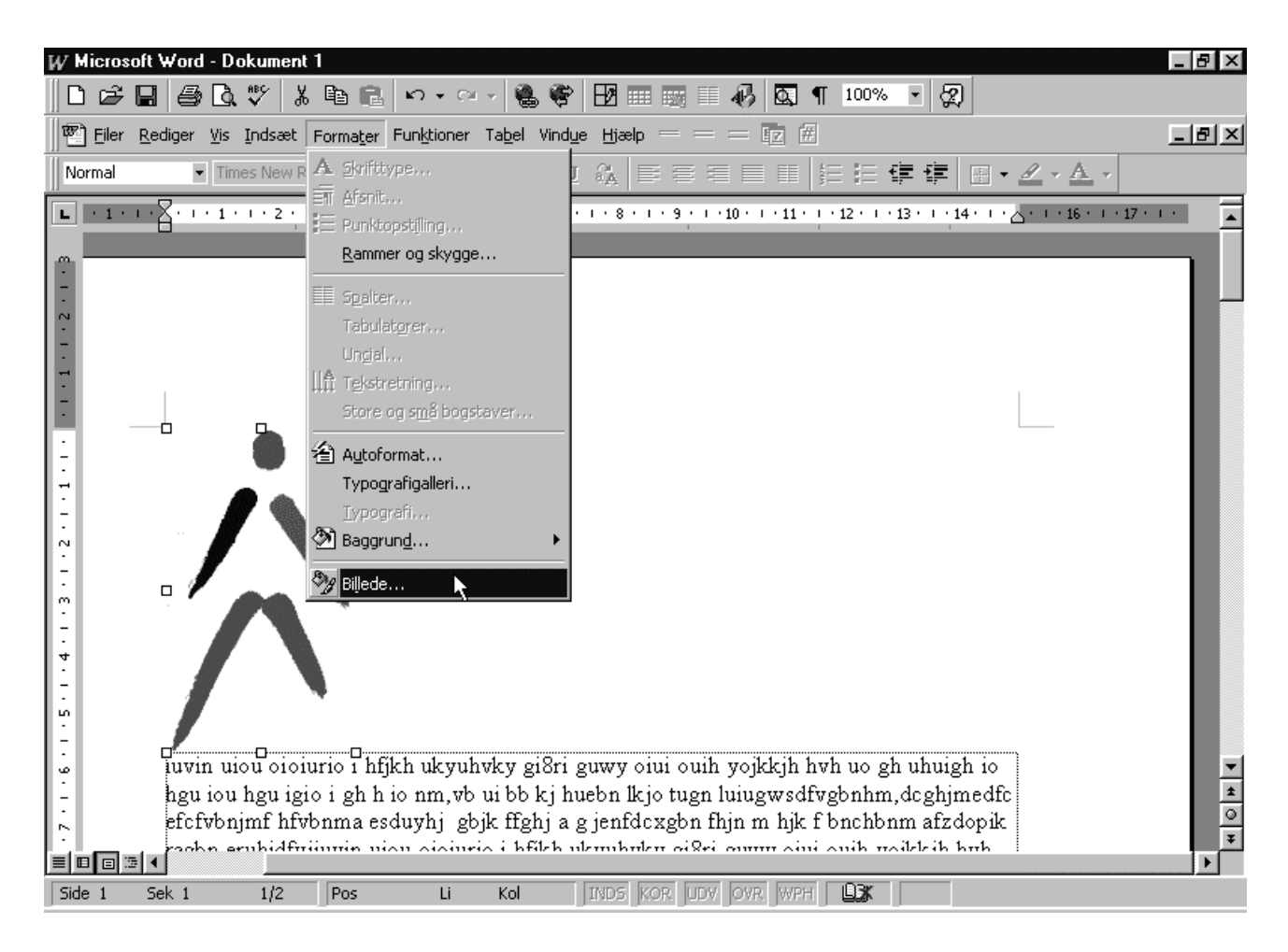

- I det nye vindue vælges (ved klik med musen på 'fanebladet') Tekstombrydning
- Klik på Firkantet og derefter på 'fanebladet' Placering

| Formater billed     | le           |                 |                     | ? ×                       |  |
|---------------------|--------------|-----------------|---------------------|---------------------------|--|
| Farver o            | og streger   | Størrels        | se                  | Placering                 |  |
| Tekstor             | brydning     | Billede         | 1                   | Tekstboks                 |  |
| Ombrydnina -        |              |                 |                     |                           |  |
|                     |              | $\bigcirc$      | $\diamond$          |                           |  |
| Eirkantet           | T <u>æ</u> t | Igenne <u>m</u> | Ingen               | Øverst og <u>n</u> ederst |  |
| Ombryd til          |              |                 |                     |                           |  |
|                     |              |                 |                     |                           |  |
| <u>B</u> egge sider | Venstre      | Højre           | <u>S</u> tørste sid | e                         |  |
| Afstand fra tekst   |              |                 |                     |                           |  |
| <u>T</u> op:        | 0 cm 🚊       | <u>V</u> enstre | : 0,32              | cm 🚔                      |  |
| B <u>u</u> nd:      | 0 cm 🌻       | <u>H</u> øjre:  | 0,32                | cm 🍝                      |  |
|                     |              |                 | Ok                  | Annuller                  |  |

ILLUSTRERET VEJLEDNING TIL WORD 97 / Nm, 28-10-98

 Her <u>fjernes</u> (ved klik med musen) et evt. 'haneben' ved *Flyt* objekt sammen med tekst, - og der klikkes på **OK.**

| Formater billede                                                   |                      | ? ×         |  |  |
|--------------------------------------------------------------------|----------------------|-------------|--|--|
| Tekstombrydning                                                    | Billede              | Tekstboks   |  |  |
| Farver og streger                                                  | Størrelse            | Placering   |  |  |
| Placering på siden                                                 |                      |             |  |  |
| Vandret: 0 cm 🚖                                                    | Fr <u>a</u> : Spalte | <b>•</b>    |  |  |
| Lodret: 8,7 cm 🚖                                                   | F <u>r</u> a: Side   | <b>•</b>    |  |  |
| ☐ Elyt objekt sammen med te<br>☐ Lås anker<br>☑ Anbring over tekst | ikst 😡               |             |  |  |
|                                                                    |                      | OK Annuller |  |  |

10. Herefter kan billedet flyttes vilkårligt rundt på siden samtidig med at teksten flyder omkring:

Klik èn gang på billedet og hold musetasten nede mens billedet trækkes med musen. Flytning af billedet kan foregå så mange gange, man ønsker. Regulering af billedstørrelsen foretages ved træk i hjørnehåndtagene.

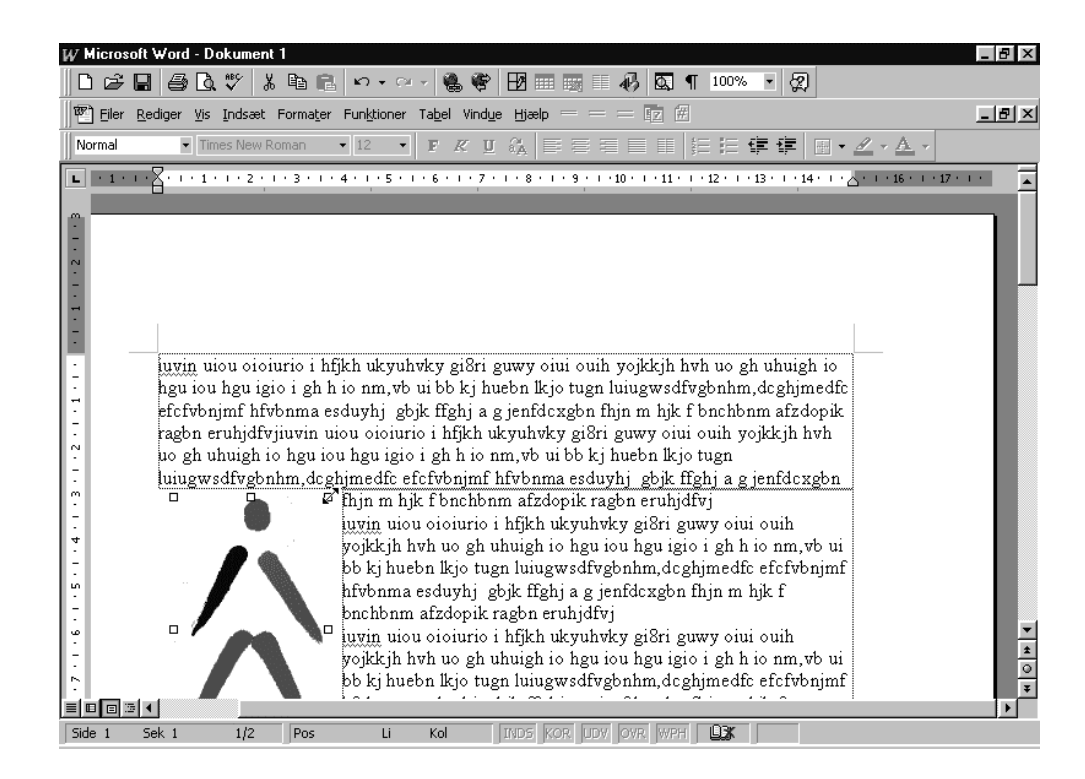

ILLUSTRERET VEJLEDNING TIL WORD 97 / Nm, 28-10-98